# **Test Specification Document**

# DEVCLOUD Web Based Integrated Development Environment

# TinTin

Alican Güçlükol Anıl Paçacı Meriç Taze Serbay Arslanhan

# Index

| 1. Introduction                               |
|-----------------------------------------------|
| 1.1 Goals and Objectives                      |
| 1.2. Statement of Scope 4                     |
| 1.3. Major Constraints 4                      |
| 1.4. Definitions, Acronyms and Abbreviations5 |
| 2. Updates                                    |
| 3. Test Plan                                  |
| 4. Test <b>Cases</b>                          |
| 4.1 Authentication Functional Test Cases7     |
| 4.2 Workspace Explorer Functional Test Cases  |
| 4.3 Code Editor Functional Test Cases 11      |
| 4.4 CLI Functional Test Cases 15              |
| 4.5 Build- Run Functional Test Cases18        |
| 5. Test Resources and Staffing                |
| 6. Test Schedule                              |

### 1. Introduction

CLOUD IDE is an application providing functionality of Integrated Development Environments over a distributed cloud resources. This project has two main components, namely server component and user interface components. Actually user interface is the main component, which will be the product delivered at the end of implementation and server is the component providing functionality to client at backend. To develop and durable, stable, well-integrated and reliable system, a complete test plan who will cover all the functionalities is required. The need of test plan is the purpose of this document. This TSR document is prepared for that purpose. In this document, after a brief introduction, we will present our test plan by describing overall testing strategy, and detailed test procedure including test tactics and test cases for the project. Then, information about testing resources and staffing, test work products, test record keeping, and test log will be given. Moreover, organization and responsibilities will be clearly explained. Finally, our test schedule for the whole test period will be described.

### 1.1 Goals and Objectives

As in the production process all of softwares, testing phase is important to ensure the quality and stability of the product delivered. To ensure these, we will test components of the software separately; later performance and integration test will be applied on final product.

### 1.2. Statement of Scope

This document is prepared for the specification of testing process of TinTin CLOUD IDE project. In this document, we mainly focus on:

- What is to be tested
- Constraints on test phase
- How bugs will be handled
- Testing Strategies and Procedures
- Responsible group members and testing schedule

### 1.3. Major Constraints

There are some main constraints which had effect on implementation of this product. These constraints are given below and they also have impact on the testing phrase.

#### Time:

Optimization of all modules for better performance and any possible speed up in the implementation has an essential importance because of the limited time for the project to be completed. So in DEVCLOUD - IDE, implementation and testing are done in parallel. In other words, whenever a new functionality is added to the system required tests are done immediately.

#### Data:

Since there are lots of different services passing data through each other and there are many different data needs to be saved on the server, any minimization on data is a data constraint goal.

#### Number of People:

Since there will be only one kind of users, which are the software developers, people with different characteristic involved in test phase will speed up implementation and improve quality of the final product.

#### Hardware:

On the client side, there will not any problem about the hardware requirements since nowadays almost any phone can render HTML5 pages. However, on the server side, there will be multiple users and requests at a time, capabilities of server hardware is of importance and should not be unnoticed during test phase.

### 1.4. Definitions, Acronyms and Abbreviations

**IDE:** Integrated Development Environment

CLI: Command Line Interface

**TSR:** Test Specifications Report

TRAC: Trac is an open source, web-based project management and bug-tracking tool.

#### 1.5. References

Test Specification Template, METU Computer Engineering, Spring 2012

Pressman, Roger S. Software Engineering: A Practitioner's Approach, Sixth edition. New York, NY:

McGraw-Hill

IEEE Standard for Software Test Documentation

Detailed Design Report prepared by TinTin

### 2. Updates

| Section Name                                | Section<br>Number | Status         |
|---------------------------------------------|-------------------|----------------|
| Workspace Explorer Functional Test<br>Cases | 4.2               | new test added |
| Code Editor Functional Test Cases           | 4.3               | new test added |
| CLI Functional Test Cases                   | 4.4               | new test added |
| Build-Run Functional Test Cases             | 4.5               | new test added |

### 3. Test Plan

The purposes of these tests are to test the product whether it accomplishes the requirements that are implemented. The main objective is to test the functionality of the product. Also the detailed objective for each test case is described. In this process certain inputs are applied to software and responses to these inputs as outputs are tested. In these tests both positive and negative scenario tests are considered and run on software. The test cases are categorized as below:

| Test Number | Test Name                                |
|-------------|------------------------------------------|
| 1           | Authentication Functional Test Cases     |
| 2           | Workspace Explorer Functional Test Cases |
| 3           | Code Editor Functional Test Cases        |
| 4           | CLI Functional Test Cases                |
| 5           | Build – Run Functional Test Cases        |

### 4. Test Cases

In this section, test cases which are grouped in previous section will be described in detail.

| Test Case ID          | Authentication – 01                                                                                                    |
|-----------------------|----------------------------------------------------------------------------------------------------|
| Test Case Name        | Authentication – User registration with Invalid Parameters                                                                             |
| Test Type             | Functional Test                                                                                                    |
| Test Case Description | Trying to register to system with missing parameters                                                                                   |
| Test Case Objective   | To test whether software registration process is capable of applying conditions for user registration                                  |
| Input                 | User Input                                                                                                    |
| Pre-Conditions        | Browser directed to Login page                                                                                                    |
| Steps                 | <ol> <li>Open home page</li> <li>Click Register button</li> <li>Enter all parameters, e-mail</li> <li>Click Register button</li> </ol> |
| Expected Response     | An alert stating that required field(s) missing                                                                                        |
| Post Conditions       | Stay in login Page                                                                                                    |

### 4.1 Authentication Functional Test Cases

| Test Case ID          | Authentication – 02                                                  |
|-----------------------|----------------------------------------------------------------------|
| Test Case Name        | Authentication – User registration with Valid Parameters             |
| Test Type             | Functional Test                                                      |
| Test Case Description | Trying to register to system with valid parameters                   |
| Test Case Objective   | To test whether software registration process is capable of applying |
|                       | conditions for user registration                                     |
| Input                 | User Input                                                           |
| Pre-Conditions        | Browser directed to Login page                                       |
| Steps                 | 1. Open home page                                                    |
|                       | 2. Click Register button                                             |
|                       | 3. Enter all parameters                                              |
|                       | 4. Click Register button                                             |
| Expected Response     | An alert stating that registration is complete                       |
| Post Conditions       | User directed to main screen of product                              |
|                       |                                                                      |

| Test Case ID          | Authentication – 03                                                  |
|-----------------------|----------------------------------------------------------------------|
| Test Case Name        | Authentication – User Sign in with Invalid Credentials               |
| Test Type             | Functional Test                                                      |
| Test Case Description | Trying to login to system with invalid credentials                   |
| Test Case Objective   | To test whether software registration process is capable of applying |
|                       | conditions for user authentication                                   |
| Input                 | User credentials                                                     |
| Pre-Conditions        | Browser directed to Login page                                       |
| Steps                 | 1. Open home page                                                    |
|                       | 2. Enter all parameters as random strings                            |

|                   | 4. Click Login button                     |
|-------------------|-------------------------------------------|
| Expected Response | An alert stating that invalid credentials |
| Post Conditions   | Stay in login Page                        |

| Test Case ID          | Authentication – 04                                                  |
|-----------------------|----------------------------------------------------------------------|
| Test Case Name        | Authentication – User registration with Valid Parameters             |
| Test Type             | Functional Test                                                      |
| Test Case Description | Login system with correct credentials                                |
| Test Case Objective   | To test whether software registration process is capable of applying |
|                       | conditions for user registration                                     |
| Input                 | User credentials                                                     |
| Pre-Conditions        | Browser directed to Login page, User already registered              |
| Steps                 | 1. Open home page                                                    |
|                       | 2. Enter all parameters credentials                                  |
|                       | 3. Click Login button                                                |
| Expected Response     | Re-direction to product main page                                    |
| Post Conditions       | User logged in system                                                |
| Test Case ID          | Authentication – 05                                                  |
| Test Case Name        | Authentication – User Logout                                         |
| Test Type             | Functional Test                                                      |
| Test Case Description | Trying to logout from system                                         |
| Test Case Objective   | To test whether software allows to logout of the system              |
| Input                 | User Input                                                           |
| Pre-Conditions        | User successfully logged in                                          |
| Steps                 | 1. Open home page                                                    |
|                       | 2. Login system                                                      |
|                       | 3. Stay in main page                                                 |
|                       | 4. Click Logout button                                               |
| Expected Response     | An alert stating that user successfully logged out                   |
| Post Conditions       | Re-direction to Login Page                                           |

# 4.2 Workspace Explorer Functional Test Cases

| Test Case ID          | Workspace Explorer – 01                              |
|-----------------------|------------------------------------------------------|
| Test Case Name        | Workspace Explorer – Create file                     |
| Test Type             | Functional Test                                      |
| Test Case Description | Trying to create a new file                          |
| Test Case Objective   | To test whether software allows to create a new file |
| Input                 | User Input                                           |
| Pre-Conditions        | User successfully logged in                          |
| Steps                 | 1. Open main page                                    |
|                       | 2. Click Menu                                        |
|                       | 3. Click New File                                    |
|                       | 4. Write test.txt to dialog                          |
|                       | 5. Click OK                                          |
| Expected Response     | A file with name test.txt must be created and opened |
| Post Conditions       | Give focus to created file                           |

| Test Case ID                 | Workspace Explorer – 02                        |
|------------------------------|------------------------------------------------|
| Test Case Name               | Workspace Explorer – Open file                 |
| Test Type                    | Functional Test                                |
| <b>Test Case Description</b> | Trying to open a file                          |
| Test Case Objective          | To test whether software allows to open a file |
| Input                        | User Input                                     |
| Pre-Conditions               | User successfully logged in                    |
|                              | At least one file must be exist                |
| Steps                        | 1. Open main page                              |
|                              | 2. Click a file from the file explorer         |
| Expected Response            | Selected file must be opened in a new tab      |
| Post Conditions              | Give focus to opened file                      |

| Test Case ID          | Workspace Explorer – 03                                |
|-----------------------|--------------------------------------------------------|
| Test Case Name        | Workspace Explorer – Save file                         |
| Test Type             | Functional Test                                        |
| Test Case Description | Trying to save a file                                  |
| Test Case Objective   | To test whether software allows to save a file         |
| Input                 | User Input                                             |
| Pre-Conditions        | User successfully logged in                            |
|                       | At least one file must be exist                        |
| Steps                 | 1. Open main page                                      |
|                       | 2. Click a file from the file explorer                 |
|                       | 3. Add some text                                       |
|                       | 4. Click to File > Save File                           |
|                       | 5. Close and reopen the file                           |
| Expected Response     | Reopened file content must be the same with closed one |
| Post Conditions       | -                                                      |
|                       |                                                        |

| Test Case ID          | Workspace Explorer – 04                         |
|-----------------------|-------------------------------------------------|
| Test Case Name        | Workspace Explorer – Close file                 |
| Test Type             | Functional Test                                 |
| Test Case Description | Trying to close a file                          |
| Test Case Objective   | To test whether software allows to close a file |
| Input                 | User Input                                      |
| Pre-Conditions        | User successfully logged in                     |
|                       | At least one file must be exist                 |
| Steps                 | 1. Open main page                               |
|                       | 2. Click a file from the file explorer          |
|                       | 3. Click to File >Close                         |
| Expected Response     | File tab must be closed.                        |
| Post Conditions       | Give focus to previous tab                      |
|                       |                                                 |

| Test Case ID          | Workspace Explorer – 05                                                                                                    |
|-----------------------|----------------------------------------------------------------------------------------------------|
| Test Case Name        | Workspace Explorer – New file                                                                                                    |
| Test Type             | Functional Test                                                                                                    |
| Test Case Description | Trying to create new file                                                                                                    |
| Test Case Objective   | To test whether software allows to create a new file                                                                                                    |
| Input                 | User Input                                                                                                    |
| Pre-Conditions        | User successfully logged in                                                                                                    |
| Steps                 | <ol> <li>Open main page</li> <li>Right click a folder from the file explorer</li> <li>Click to New File</li> <li>Write file name</li> <li>Click ok</li> </ol> |
| Expected Response     | New file must be created with the given name                                                                                                    |
| Post Conditions       | Refresh file tree to show new file                                                                                                    |

| Test Case ID          | Workspace Explorer – 06                                                                                                    |
|-----------------------|----------------------------------------------------------------------------------------------------|
| Test Case Name        | Workspace Explorer – New folder                                                                                                    |
| Test Type             | Functional Test                                                                                                    |
| Test Case Description | Trying to create new folder                                                                                                    |
| Test Case Objective   | To test whether software allows to create a new folder                                                                                                    |
| Input                 | User Input                                                                                                    |
| Pre-Conditions        | User successfully logged in                                                                                                    |
| Steps                 | <ol> <li>Open main page</li> <li>Right click a folder from the file explorer</li> <li>Click to New Folder</li> <li>Write folder name</li> <li>Click ok</li> </ol> |
| Expected Response     | New folder must be created with the given name                                                                                                    |
| Post Conditions       | Refresh file tree to show new folder                                                                                                    |

| Test Case ID          | Workspace Explorer – 07                                                  |
|-----------------------|--------------------------------------------------------------------------|
| Test Case Name        | Workspace Explorer – Build                                               |
| Test Type             | Functional Test                                                          |
| Test Case Description | Trying to build a project                                                |
| Test Case Objective   | To test whether software allows build a project                          |
| Input                 | User Input                                                               |
| Pre-Conditions        | User successfully logged in                                              |
| Steps                 | 1. Open main page                                                        |
|                       | 2. Right click a folder which contains a Makefile from the file explorer |
|                       | 3. Click to Build                                                        |
| Expected Response     | Folder must be built according to Makefile                               |
| Post Conditions       | Refresh file tree to show new folder                                     |

## 4.3 Code Editor Functional Test Cases

| Test Case ID          | Code Editor – 01                                                                                     |
|-----------------------|----------------------------------------------------------------------------------------------------|
| Test Case Name        | Code Editor – Syntax Highlighting                                                                    |
| Test Type             | Functional Test                                                                                      |
| Test Case Description | Code editor syntax highlighting feature for the specified programming language                       |
| Test Case Objective   | To test whether code editor is capable of highlighting the keywords, variables, data types correctly |
| Input                 | Sample C code written in the editor                                                                  |
| Pre-Conditions        | User have logged in, created a C source file and opened it with the code editor.                     |
| Steps                 | 1. Login to the system                                                                               |
|                       | 2. Create a sample C source file                                                                     |
|                       | 3. Open the file with the code editor                                                                |
| Expected Response     | The code will be highlighted according to the C programming language syntax                          |
| Post Conditions       |                                                                                                    |

| Test Case ID          | Code Editor – 02                                                                                                   |
|-----------------------|----------------------------------------------------------------------------------------------------|
| Test Case Name        | Code Editor – Auto Indentation                                                                                     |
| Test Type             | Functional Test                                                                                                    |
| Test Case Description | Code editor auto indentation feature for the specified programming language                                        |
| Test Case Objective   | To test whether code editor is capable of indenting the code with respect<br>to the current position of the cursor |
| Input                 | Sample C code written in the editor                                                                                |
| Pre-Conditions        | User have logged in, created a C source file and opened it with the code editor.                                   |
| Steps                 | 1. Login to the system                                                                                             |
|                       | 2. Create a sample C source file                                                                                   |
|                       | 3. Open the file with the code editor                                                                              |
| Expected Response     | The code will be indented automatically when the user presses 'Enter'                                              |
|                       | key after writing a line of code.                                                                                  |
| Post Conditions       |                                                                                                    |

| Test Case ID          | Code Editor – 03                                                                                                    |
|-----------------------|----------------------------------------------------------------------------------------------------|
| Test Case Name        | Code Editor – Bracket/Brace matching                                                                                       |
| Test Type             | Functional Test                                                                                                    |
| Test Case Description | Code editor bracket/brace matching feature                                                                                 |
| Test Case Objective   | To test whether code editor is capable of matching the brackets and braces with their pairs                                |
| Input                 | Sample C code written in the editor                                                                                        |
| Pre-Conditions        | User have logged in, created a C source file and opened it with the code editor.                                           |
| Steps                 | <ol> <li>Login to the system</li> <li>Create a sample C source file</li> <li>Open the file with the code editor</li> </ol> |

|                   | 4. Place the cursor on a bracket or brace                                |
|-------------------|--------------------------------------------------------------------------|
| Expected Response | The matching bracket or brace will be shown within a square encloses it. |
| Post Conditions   |                                                                          |

| Test Case ID          | Code Editor – 04                                                                                                    |
|-----------------------|----------------------------------------------------------------------------------------------------|
| Test Case Name        | Code Editor – Auto-completion                                                                                                    |
| Test Type             | Functional Test                                                                                                    |
| Test Case Description | Code editor auto-completion feature                                                                                                    |
| Test Case Objective   | To test whether code editor is capable of providing auto-completion options for a given word                                                                                                    |
| Input                 | Sample C code written in the editor                                                                                                    |
| Pre-Conditions        | User have logged in, created a C source file and opened it with the code editor.                                                                                                    |
| Steps                 | <ol> <li>Login to the system</li> <li>Create a sample C source file</li> <li>Open the file with the code editor</li> <li>Type some part of the word that will be completed</li> <li>Press Ctrl+Space keys</li> </ol> |
| Expected Response     | A set of options that are available in the file for the given word will be shown in a box under the cursor.                                                                                                    |
| Post Conditions       |                                                                                                    |

| Test Case ID                 | Code Editor – 05                                                                                                    |
|------------------------------|----------------------------------------------------------------------------------------------------|
| Test Case Name               | Code Editor – Find                                                                                                    |
| Test Type                    | Functional Test                                                                                                    |
| <b>Test Case Description</b> | Code editor find feature                                                                                                    |
| Test Case Objective          | To test whether code editor is capable of finding a given word in the source file                                                                                                    |
| Input                        | Sample C code written in the editor                                                                                                    |
| Pre-Conditions               | User have logged in, created a C source file and opened it with the code editor.                                                                                                    |
| Steps                        | <ol> <li>Login to the system</li> <li>Create a sample C source file</li> <li>Open the file with the code editor</li> <li>Click the Find link in the Edit menu</li> <li>Type the word that will be searched in the document into the provided input field</li> </ol> |
| Expected Response            | The matching occurrences of the given word will be enclosed within a square if there is any.                                                                                                    |
| Post Conditions              |                                                                                                    |

| Test Case ID                 | Code Editor – 06            |
|------------------------------|-----------------------------|
| Test Case Name               | Code Editor – Replace       |
| Test Type                    | Functional Test             |
| <b>Test Case Description</b> | Code editor replace feature |

| Test Case Objective | To test whether code editor is capable of replacing a given word with the given replacement word in the source file                                                                                                    |
|---------------------|----------------------------------------------------------------------------------------------------|
| Input               | Sample C code written in the editor                                                                                                    |
| Pre-Conditions      | User have logged in, created a C source file and opened it with the code editor.                                                                                                    |
| Steps               | <ol> <li>Login to the system</li> <li>Create a sample C source file</li> <li>Open the file with the code editor</li> <li>Click the Replace link in the Edit menu</li> <li>Type the word that will be searched in the document into the provided input field</li> <li>Type the word that will be replaced with the found occurrences of the searched word in the document into the provided input field</li> </ol> |
| Expected Response   | The matching occurrences of the given word will be replaced with the given word.                                                                                                    |
| Post Conditions     |                                                                                                    |

| Test Case ID          | Code Editor – 07                                                                                                    |
|-----------------------|----------------------------------------------------------------------------------------------------|
| Test Case Name        | Code Editor – Editor Themes                                                                                                    |
| Test Type             | Functional Test                                                                                                    |
| Test Case Description | Code editor multiple editor themes feature                                                                                                    |
| Test Case Objective   | To test whether code editor is capable of providing multiple editor themes                                                                                                    |
| Input                 | Sample C code written in the editor                                                                                                    |
| Pre-Conditions        | User have logged in, created a C source file and opened it with the code editor.                                                                                                    |
| Steps                 | <ol> <li>Login to the system</li> <li>Click the Options link in the Edit menu</li> <li>Choose a different theme from the combo-box provided</li> <li>Open a file with the code editor</li> </ol> |
| Expected Response     | The selected editor theme will be applied to the editors opened after this point.                                                                                                    |
| Post Conditions       |                                                                                                    |

| Test Case ID          | Code Editor – 08                                                                 |
|-----------------------|----------------------------------------------------------------------------------|
| Test Case Name        | Code Editor – Displaying line numbers                                            |
| Test Type             | Functional Test                                                                  |
| Test Case Description | Code editor displaying line numbers feature                                      |
| Test Case Objective   | To test whether code editor is capable of displaying the corresponding           |
|                       | line numbers in the source file                                                  |
| Input                 | Sample C code written in the editor                                              |
| Pre-Conditions        | User have logged in, created a C source file and opened it with the code editor. |
| Steps                 | 1. Login to the system                                                           |
|                       | 2. Create a sample C source file                                                 |
|                       | 3. Open the file with the code editor                                            |
| Expected Response     | The corresponding line numbers for each line in the source file will be          |

displayed in the gutter part of the editor.

Post Conditions

| Test Case ID          | Code Editor – 09                                                                                                    |
|-----------------------|----------------------------------------------------------------------------------------------------|
| Test Case Name        | Code Editor – Type Navigator                                                                                                    |
| Test Type             | Functional Test                                                                                                    |
| Test Case Description | Code editor generates type navigator for opened file on the editor<br>and show this navigator on the left side of the editor               |
| Test Case Objective   | To test whether code editor is capable of generating type navigator and its functionality correctly                                        |
| Input                 | Sample C code written in the editor                                                                                                    |
| Pre-Conditions        | User have logged in, created a C source file and opened it with the code editor.                                                           |
| Steps                 | <ol> <li>Click "Edit-&gt;Show type navigator" from top menu</li> <li>Click on a function from the navigator</li> </ol>                     |
| Expected Response     | The navigator will be showing all functions and the cursor will go to<br>the line where function defined and that line will be highlighted |
| Post Conditions       |                                                                                                    |

| Test Case ID          | Code Editor – 10                                                                                                    |
|-----------------------|----------------------------------------------------------------------------------------------------|
| Test Case Name        | Code Editor – Navigate to function                                                                                                    |
| Test Type             | Functional Test                                                                                                    |
| Test Case Description | When Alt+F3 typed while the cursor is on a function name cursor<br>moves to the line where that function is defined. If the function is defined<br>on another file first that file is opened |
| Test Case Objective   | To test whether code editor is capable to process Alt+F3 short-cut correctly                                                                                                    |
| Input                 | Sample C code written in the editor                                                                                                    |
| Pre-Conditions        | User have logged in, created a C source file, opened it with the code editor and cursor is on a function name                                                                                |
| Steps                 | 1. Type Alt+F3                                                                                                    |
| Expected Response     | If the definition is on another file first that file will be opened.<br>The cursor goes to the line where the function is defined                                                            |
| Post Conditions       |                                                                                                    |

## 4.4 CLI Functional Test Cases

| Test Case ID          | CLI – 01                                                              |
|-----------------------|-----------------------------------------------------------------------|
| Test Case Name        | CLI – Running a valid command                                         |
| Test Type             | Functional Test                                                       |
| Test Case Description | Trying to run a valid Unix command with valid parameters on terminal  |
| Test Case Objective   | To test whether the software is able to run Unix commands and give    |
|                       | appropriate response                                                  |
| Input                 | User Input                                                            |
| Pre-Conditions        | 1. Browser directed to the software page                              |
|                       | 2. CLI is opened on the page                                          |
| Steps                 | 1. Type a valid command on the command line                           |
|                       | 2. Press enter                                                        |
| Expected Response     | Result of the command shown in terminal or user's workspace depending |
|                       | the command                                                           |
| Post Conditions       | Command line is ready for a new command                               |

| Test Case ID          | CLI – 02                                                                |
|-----------------------|-------------------------------------------------------------------------|
| Test Case Name        | CLI – Running an invalid command                                        |
| Test Type             | Functional Test                                                         |
| Test Case Description | Trying to run an invalid Unix command on terminal                       |
| Test Case Objective   | To see the response of system to an invalid command                     |
| Input                 | User Input                                                              |
| Pre-Conditions        | 1. Browser directed to the software page                                |
|                       | 2. CLI is opened on the page                                            |
| Steps                 | 1. Type an invalid command on the command line                          |
|                       | 2. Press enter                                                          |
| Expected Response     | An error message is shown in command line which indicates that there is |
|                       | no such a command                                                       |
| Post Conditions       | Command line is ready for a new command                                 |

| Test Case ID          | CLI – 03                                                            |
|-----------------------|---------------------------------------------------------------------|
| Test Case Name        | CLI – Running a valid command with invalid parameters               |
| Test Type             | Functional Test                                                     |
| Test Case Description | Trying to run a valid command with invalid parameters on terminal   |
| Test Case Objective   | To see the response of system to invalid parameters                 |
| Input                 | User Input                                                          |
| Pre-Conditions        | 1. Browser directed to the software page                            |
|                       | 2. CLI is opened on the page                                        |
| Steps                 | 1. Type a valid command but invalid parameters on the command line  |
|                       | 2. Press enter                                                      |
| Expected Response     | An error message is shown in command line which indicates that      |
|                       | parameters are invalid and gives information about valid parameters |
| Post Conditions       | Command line is ready for a new command                             |

| Test Case ID          | CLI – 04                                                           |
|-----------------------|--------------------------------------------------------------------|
| Test Case Name        | CLI – Going back on the command history                            |
| Test Type             | Functional Test                                                    |
| Test Case Description | Trying to view past commands using keyboard                        |
| Test Case Objective   | To test whether past commands could be viewed by pressing "up" key |
| Input                 | Keyboard event                                                     |
| Pre-Conditions        | 1. User successfully logged in                                     |
|                       | 2. CLI is opened on the page                                       |
|                       | 3. At least one command is executed after CLI is opened            |
|                       | 4. Cursor is on the command line                                   |
| Steps                 | 1. Press "up" key from keyboard                                    |
| Expected Response     | Command executed just before the current command is shown on the   |
|                       | command line                                                       |
| Post Conditions       |                                                                    |

| Test Case ID          | CLI – 05                                                                                                    |
|-----------------------|----------------------------------------------------------------------------------------------------|
| Test Case Name        | CLI – Going forward on the command history                                                                                                    |
| Test Type             | Functional Test                                                                                                    |
| Test Case Description | Trying to view commands newer than the command which is being viewed currently                                                                                                    |
| Test Case Objective   | To test whether newer commands could be viewed by pressing "down" key                                                                                                    |
| Input                 | Keyboard event                                                                                                    |
| Pre-Conditions        | <ol> <li>User successfully logged in</li> <li>CLI is opened on the page</li> <li>At least one command is executed after CLI is opened</li> <li>A past command is viewed by using "up" key</li> </ol> |
| Steps                 | 1. Press "down" key from keyboard                                                                                                    |
| Expected Response     | Command executed just after the current command is shown on the command line                                                                                                    |
| Post Conditions       |                                                                                                    |

| Test Case ID          | CLI – 06                                                                                                    |
|-----------------------|----------------------------------------------------------------------------------------------------|
| Test Case Name        | CLI – Viewing available commands                                                                                          |
| Test Type             | Functional Test                                                                                                    |
| Test Case Description | Trying to view available commands which includes the phrase typed so far                                                  |
| Test Case Objective   | To test whether available matching commands could be listed on terminal by pressing "tab" key on keyboard                 |
| Input                 | Keyboard event                                                                                                    |
| Pre-Conditions        | <ol> <li>User successfully logged in</li> <li>CLI is opened on the page</li> <li>Cursor is on the command line</li> </ol> |
| Steps                 | 1. Press "tab" key from keyboard                                                                                          |
| Expected Response     | Available matching command are listed on terminal                                                                         |
| Post Conditions       | Command line returns the situation before "tab" key is pressed                                                            |

| Test Case ID          | CLI – 07                                                               |
|-----------------------|------------------------------------------------------------------------|
| Test Case Name        | CLI – Point Home Directory                                             |
| Test Type             | Functional Test                                                        |
| Test Case Description | CLI starts at home directory by default                                |
| Test Case Objective   | To ensure that whenever new CLI is opened, it points to the users home |
|                       | directory                                                              |
| Input                 | Click event on terminal                                                |
| Pre-Conditions        | 1. User successfully logged in                                         |
|                       | 2. CLI is opened on the page                                           |
| Steps                 | 1. Open Terminal Window                                                |
| Expected Response     | Terminal will point to users home directory                            |
| Post Conditions       | Ready terminal at users home directory                                 |

| Test Case ID          | CLI – 07                                                                           |
|-----------------------|------------------------------------------------------------------------------------|
| Test Case Name        | CLI – Permissions on System Folder                                                 |
| Test Type             | Functional Test                                                                    |
| Test Case Description | Trying to modify system files                                                      |
| Test Case Objective   | To ensure user is privileged to read and execute system files, but not modify them |
| Input                 | Keyboard event                                                                     |
| Pre-Conditions        | 1. User successfully logged in                                                     |
|                       | 2. CLI is opened on the page                                                       |
|                       | 3. Cursor is on the command line                                                   |
|                       | 4. cd into root directory                                                          |
|                       | 5. try to remove existing directory                                                |
| Steps                 | 1. type "cd /"                                                                     |
|                       | 2. type "rm –rf usr"                                                               |
| Expected Response     | User can change directory but not remove file                                      |
| Post Conditions       | Command line returns "permission denied" error                                     |

| Test Case ID          | CLI – 08                                                                 |
|-----------------------|--------------------------------------------------------------------------|
| Test Case Name        | CLI – Permissions on other users files                                   |
| Test Type             | Functional Test                                                          |
| Test Case Description | Trying to modify other users files                                       |
| Test Case Objective   | To ensure that user does not have any permissions on other users files   |
| Input                 | Keyboard event                                                           |
| Pre-Conditions        | 1. User successfully logged in                                           |
|                       | 2. CLI is opened on the page                                             |
|                       | 3. Cursor is on the command line                                         |
|                       | 4. cd into upper directory                                               |
|                       | 5. try to navigate into other users directory                            |
| Steps                 | 1. Type "cd"                                                             |
|                       | <ol><li>Type "ls" and see other users folders</li></ol>                  |
|                       | 3. Type "cd <folder name="">"</folder>                                   |
| Expected Response     | User will not be able to navigate other users directory                  |
| Post Conditions       | Command line returns the "can't cd into <folder name="">" error</folder> |

## 4.5 Build- Run Functional Test Cases

| Test Case ID          | Build-Run – 01                                                   |
|-----------------------|------------------------------------------------------------------|
| Test Case Name        | Build-Run – Build with unsupported file type                     |
| Test Type             | Functional Test                                                  |
| Test Case Description | Trying to build a unsupported file type                          |
| Test Case Objective   | To test whether software allows to build a unsupported file type |
| Input                 | User Input                                                       |
| Pre-Conditions        | User successfully logged in                                      |
|                       | An unsupported file must exist in workspace                      |
| Steps                 | 1. Open main page                                                |
|                       | 2. Select the file from workspace explorer                       |
|                       | 3. Click Build button                                            |
| Expected Response     | An alert stating that build is not supported for that file type  |
| Post Conditions       | Give focus to editor                                             |

| Test Case ID          | Build-Run – 02                                               |  |
|-----------------------|--------------------------------------------------------------|--|
| Test Case Name        | Build-Run – Build when Terminal tab focused                  |  |
| Test Type             | Functional Test                                              |  |
| Test Case Description | Trying to build when a terminal tab is focused               |  |
| Test Case Objective   | To test whether software handle the build on a terminal tab  |  |
| Input                 | User Input                                                   |  |
| Pre-Conditions        | User successfully logged in                                  |  |
| Steps                 | 1. Open main page                                            |  |
|                       | 2. Open a new terminal from the menu                         |  |
|                       | 3. Click Build button                                        |  |
| Expected Response     | An alert stating that build cannot be done on a terminal tab |  |
| Post Conditions       | Give focus to terminal                                       |  |
|                       |                                                              |  |

| Test Case ID          | Build-Run – 03                                                        |
|-----------------------|-----------------------------------------------------------------------|
| Test Case Name        | Build-Run – Build without file                                        |
| Test Type             | Functional Test                                                       |
| Test Case Description | Trying to build when there is no opened file                          |
| Test Case Objective   | To test whether software allows to build when there is no opened file |
| Input                 | User Input                                                            |
| Pre-Conditions        | User successfully logged in                                           |
| Steps                 | 1. Open main page                                                     |
|                       | 2. Close all tabs if exists                                           |
|                       | 3. Click Build button                                                 |
| Expected Response     | An alert stating that build cannot be done if there is no opened file |
| Post Conditions       | Give focus to page                                                    |

| Test Case ID          | Build-Run – 04                                                 |  |
|-----------------------|----------------------------------------------------------------|--|
| Test Case Name        | Build-Run – Build with supported file type                     |  |
| Test Type             | Functional Test                                                |  |
| Test Case Description | Trying to build a supported file type                          |  |
| Test Case Objective   | To test whether software allows to build a supported file type |  |
| Input                 | User Input                                                     |  |
| Pre-Conditions        | User successfully logged in                                    |  |
|                       | A supported file must exist in workspace                       |  |
| Steps                 | 1. Open main page                                              |  |
|                       | 2. Select the file from workspace explorer                     |  |
|                       | 3. Click Build button                                          |  |
| Expected Response     | An alert stating that build is completed successfully          |  |
| Post Conditions       | Open a terminal tab, and show the output                       |  |

| Test Case ID          | Build-Run – 05                                                          |  |
|-----------------------|-------------------------------------------------------------------------|--|
| Test Case Name        | Build-Run – Run an executable built before                              |  |
| Test Type             | Functional Test                                                         |  |
| Test Case Description | Run an executable built before                                          |  |
| Test Case Objective   | To test whether software allows to run executable properly              |  |
| Input                 | User Input                                                              |  |
| Pre-Conditions        | User successfully logged in                                             |  |
|                       | An executable must exist in workspace                                   |  |
| Steps                 | 1. Open main page                                                       |  |
|                       | <ol><li>Select the executable from workspace explorer to run</li></ol>  |  |
|                       | 3. Click Run button                                                     |  |
| Expected Response     | A new terminal appears as a tab that is used to allow the user to enter |  |
|                       | input and see the output                                                |  |
| Post Conditions       | The program exits                                                       |  |
|                       |                                                                         |  |

| Test Case ID          | Build-Run – 06                                                                                                    |  |  |
|-----------------------|----------------------------------------------------------------------------------------------------|--|--|
| Test Case Name        | Build-Run – Run an executable that tries to open a file located outside the workspace                                                                                |  |  |
| Test Type             | Functional Test                                                                                                    |  |  |
| Test Case Description | Run an executable that tries to open a file located outside of the user workspace                                                                                    |  |  |
| Test Case Objective   | To test whether application limits the user's access to other users' workspaces                                                                                      |  |  |
| Input                 | -                                                                                                    |  |  |
| Pre-Conditions        | User successfully logged in                                                                                                    |  |  |
|                       | An executable must exist in workspace                                                                                                    |  |  |
| Steps                 | 1. Open main page                                                                                                    |  |  |
|                       | <ol> <li>Select the executable that tries to open a file located outside of the user's workspace from workspace explorer to run</li> <li>Click Run button</li> </ol> |  |  |
| Expected Response     | The program aborts because it does not have the permission to open the files that are located outside of the user's workspace                                        |  |  |
| Post Conditions       | The program exits                                                                                                    |  |  |

| Test Case ID                               | Build-Run – 07                                                                        |  |  |
|--------------------------------------------|---------------------------------------------------------------------------------------|--|--|
| Test Case Name                             | Build-Run – Set breakpoints in debug mode                                             |  |  |
| Test Type                                  | Functional Test                                                                       |  |  |
| Test Case Description                      | Set breakpoints for an executable                                                     |  |  |
| Test Case Objective                        | To test whether the user is able to stop the program execution by setting breakpoints |  |  |
| Input                                      | -                                                                                     |  |  |
| Pre-Conditions User successfully logged in |                                                                                       |  |  |
|                                            | An executable must exist in workspace                                                 |  |  |
| Steps                                      | 1. Open main page                                                                     |  |  |
|                                            | <ol><li>Set breakpoints by clicking on the gutter part of the editor</li></ol>        |  |  |
|                                            | <ol><li>Select the executable from workspace explorer to debug</li></ol>              |  |  |
|                                            | 4. Click Debug button                                                                 |  |  |
| Expected Response                          | The program stops execution and waits for the user's command to                       |  |  |
|                                            | continue at the given breakpoint                                                      |  |  |
| Post Conditions                            | The user continues debugging                                                          |  |  |
|                                            |                                                                                       |  |  |

| Test Case ID          | Build-Run – 08                                                                                     |  |
|-----------------------|----------------------------------------------------------------------------------------------------|--|
| Test Case Name        | Build-Run – Continue in debug mode                                                                 |  |
| Test Type             | Functional Test                                                                                    |  |
| Test Case Description | Continue execution for an executable that is stopped at the given breakpoint                       |  |
| Test Case Objective   | To test whether the user is able to make the program continue from a breakpoint that is set before |  |
| Input                 | -                                                                                                  |  |
| Pre-Conditions        | User successfully logged in                                                                        |  |
|                       | An executable must exist in workspace                                                              |  |
| Steps                 | 1. Open main page                                                                                  |  |
|                       | <ol><li>Set breakpoints by clicking on the gutter part of the editor</li></ol>                     |  |
|                       | <ol><li>Select the executable from workspace explorer to debug</li></ol>                           |  |
|                       | 4. Click Debug button                                                                              |  |
|                       | 5. When the program stops, click Continue button.                                                  |  |
| Expected Response     | The program continues execution                                                                    |  |
| Post Conditions       | The user continues debugging                                                                       |  |
|                       |                                                                                                    |  |

| Test Case ID          | Build-Run – 09                                                                                           |
|-----------------------|----------------------------------------------------------------------------------------------------|
| Test Case Name        | Build-Run – Step in debug mode                                                                           |
| Test Type             | Functional Test                                                                                          |
| Test Case Description | Continue one more step to execution for an executable that is stopped at the given breakpoint            |
| Test Case Objective   | To test whether the user is able to make the program step a line from a breakpoint that is set before    |
| Input                 | -                                                                                                    |
| Pre-Conditions        | User successfully logged in<br>An executable must exist in workspace                                     |
| Steps                 | <ol> <li>Open main page</li> <li>Set breakpoints by clicking on the gutter part of the editor</li> </ol> |

|                   | 3. Select the executable from workspace explorer to debug |  |  |
|-------------------|-----------------------------------------------------------|--|--|
|                   | 4. Click Debug button                                     |  |  |
|                   | 5. When the program stops, click Step button.             |  |  |
| Expected Response | The program steps one line and waits for further commands |  |  |
| Post Conditions   | The user continues debugging                              |  |  |

### 5. Test Resources and Staffing

All the functional tests described above will be tested by all group members to have a common

opinion about the product functionalities. Also testes will be applied by non-developers as well to

have an unbiased opinion about the product. However, preparation and evaluation of the tests will

be done as follow:

| Test Name            | Responsible Member                 |  |
|----------------------|------------------------------------|--|
| Authentication Tests | Anıl Paçacı                        |  |
| Workspace Tests      | Meriç Taze                         |  |
| Code Editor Tests    | Serbay Arslanhan – Alican Güçlükol |  |
| CLI Tests            | Alican Güçlükol                    |  |
| Build – Run Tests    | Meriç Taze – Serbay Arslanhan      |  |

# 6. Test Schedule

Below table shows a detailed scheduling of the tests.

| Test Name            | Deadline   | Final Demo Deadline |
|----------------------|------------|---------------------|
| Authentication Tests | 30.04.2013 | 30.04.2013          |
| Workspace Tests      | 05.05.2013 | 30.05.2013          |
| Code Editor Tests    | 15.05.2013 | 02.06.2013          |
| CLI Tests            | 15.05.2013 | 06.06.2013          |
| Build – Run Tests    | 05.05.2013 | 06.06.2013          |